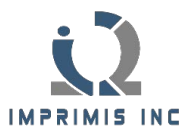

## **Become an Imprimis Insider!**

1. Visit www.Imprimis-Inc.com, select the "Training" Menu, slide down to "Imprimis Webinars," click on "The Imprimis Insider".

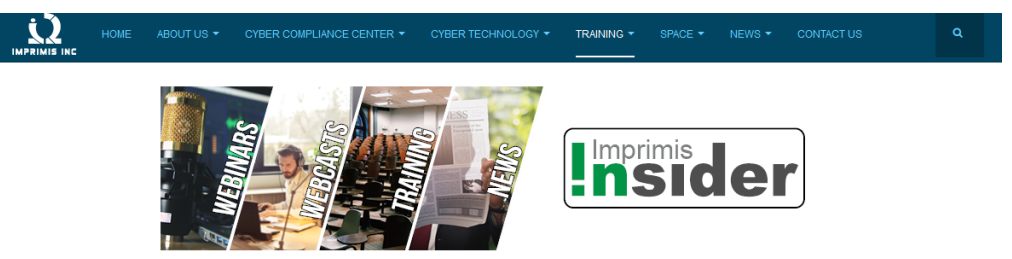

## **Overview**

Risk Management and Compliance is a complicated and evolving topic, both at an organizational as well as personal level. Education, training and thought leadership are critical elements of success. We will all benefit by sharing our thoughts and experiences.

Imprimis has developed a program to support this mission. The program contains webinars on compliance and risk management, and webcasts on topics of interest featuing panels, subject matter experts, and thought leaders in the area. Current and recent webinars address DFARS requirements and compliance with NIST 800-171 and other standards but will quickly expand to include other compliance and risk management programs such as GDPR, healthcare, and others.

The program will include training for individuals involved in the process including the Cyber Executive, Cyber Citizen, and various others with reponsibility in the compliance effort. We will send an announcement to all Insiders as classes are added to the Imprimis LMS.

We have named the program the 'Imprimis Insider' and we are offering free membership at this time. The Imprimis Insider members will have unlimited and free access to webinars, podcasts, and the accompanying repository of resources. Online training will be offered through the program and can be added to the member's account. Although some basic training will be free there will be a charge for online classes. These can be purchased as individual classes, in packages, and corporate or group packages will be available. Certificates will be provided for participation in webinars and webcasts and certificates of completion will be SIGN UP AND BECOME AN INSIDER TODAY! provided for all online classes

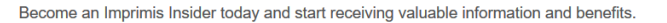

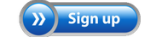

2. Click on the "Sign Up" button to create your account.

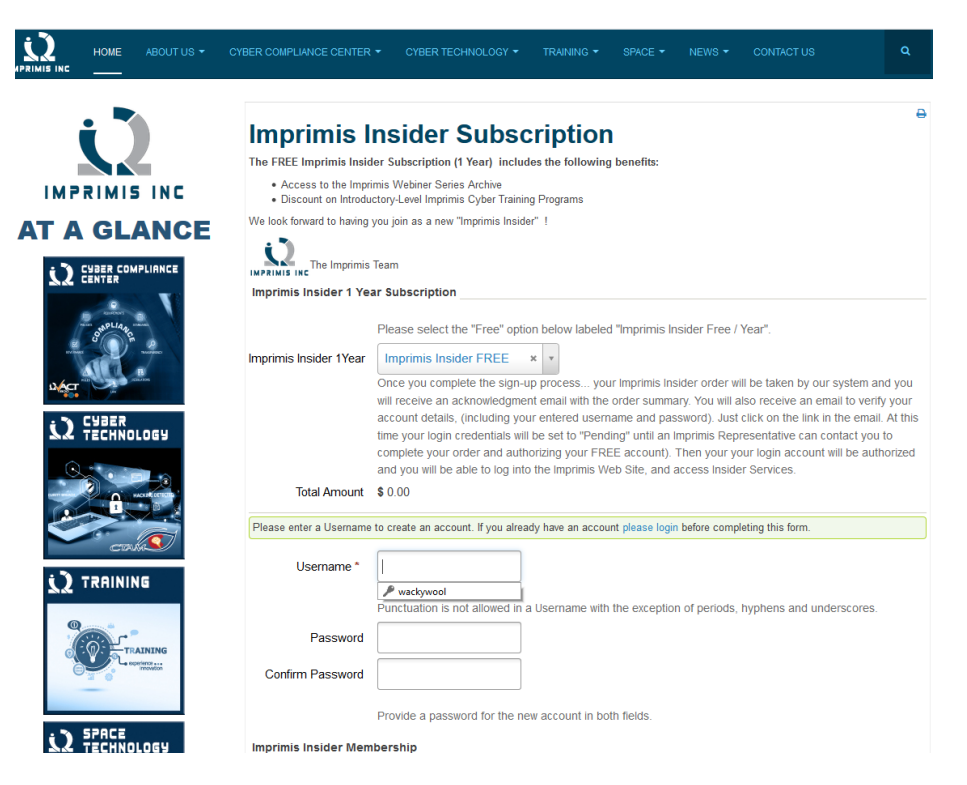

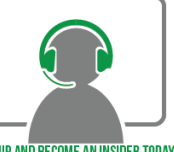

3. After completing the "Imprimis Insider Subscription" form you will receive an email from i2Info@Imprimis-Inc.com, subject line "Account Details for <SubscriberName> at Imprimis Inc."

| Account Details for Fake Account at Imprimis Incorporated                                                                                                    | Yahoo/Inbox 🖈         |
|----------------------------------------------------------------------------------------------------|-----------------------|
| Imprimis-inc <2info@imprimis-inc.com> To:                                                                                                    | 🖶 Apr 18 at 1:47 PM 🖈 |
| Helio Fake Account,                                                                                                    |                       |
| Thank you for registering at Imprimis Incorporated. Your account is created and must be verified before you can use it.<br>To verify the account select the following link or copy-paste it in your browser.<br><i>Hous J. Jown seman</i> sinc conscriptioned/user/Taikstreage/antition acchied&linken=710e92db56eKa1b/71b1921736b35358thamid=101 |                       |
| After wrification an administrator will be notified to activate your account. You'll receive a confirmation when it's done.<br>Once that account has been activated you may login to https://www.imprimis-inc.com/ using the following username and the password you entered during registration:                                                 |                       |
| Username: FakeAccount                                                                                                    |                       |
| ( <b>4</b> ( <b>6 b</b> ···)                                                                                                    |                       |
| Reply, Reply All or Forward                                                                                                    |                       |
| Send 📎 🗹 🐨 🛛 🚥 B I 🎄 A …                                                                                                    | ā                     |

4. Once your account is activated you will receive a second email, subject line "Account Activated for <SubscriberName> at Imprimis, Inc.

| Account activated for Fake Account at Imprimis Incorporated                                    |                                                                                         | Yahoo/Inbox 🖈         |
|------------------------------------------------------------------------------------------------|-----------------------------------------------------------------------------------------|-----------------------|
| Imprimis-inc <i2info@imprimis-inc.com> To:</i2info@imprimis-inc.com>                           |                                                                                         | 🖶 Apr 18 at 1:52 PM 🖈 |
| Hello Fake Account,                                                                            |                                                                                         |                       |
| Your account has been activated by an administrator. You can now login at https://www.imprimis | s-inc.com/ using the username FakeAccount and the password you chose while registering. |                       |
|                                                                                                | ♠ ≪ ⇒ …                                                                                 |                       |
| Reply, Reply All or Forward                                                                    |                                                                                         |                       |
| Send 🗞 🐨 🖲 💿 🗠 co 🖪 I 🍰 🗛 …                                                                    |                                                                                         | Î                     |

5. To access your "Imprimis Insider" portal. Go to <u>www.Imprimis-Inc.com</u> at the far left you will see a Hamburger Menu. Enter your Username and password.

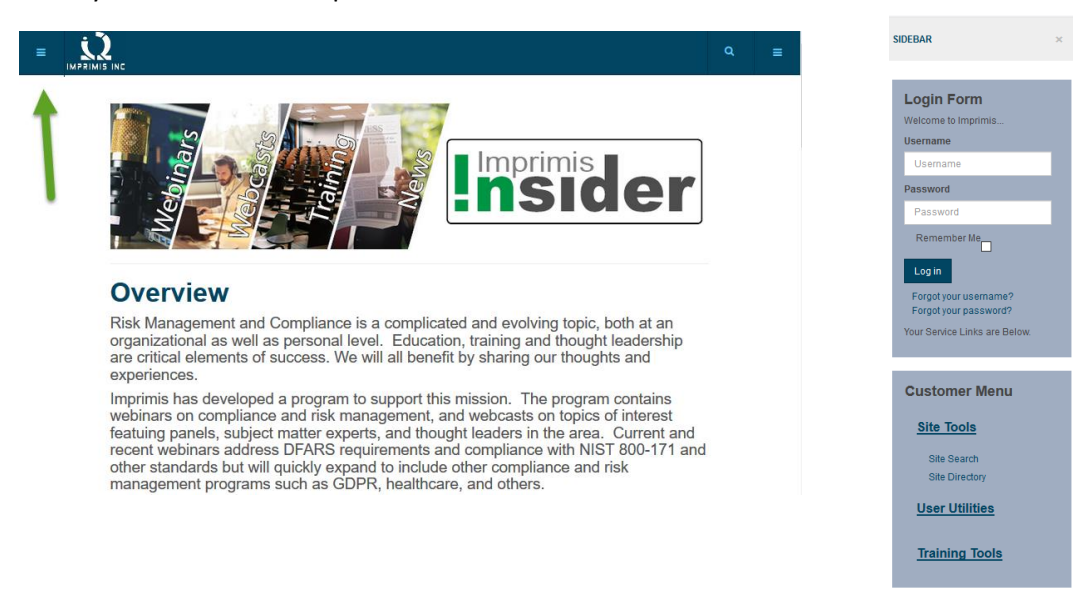

6. You will now see new items displayed in your "Customer Menu".

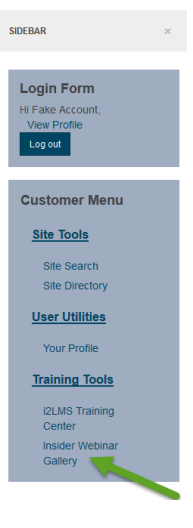

7. Under the "Edit Profile" menu you can change your password at any time.

| . •          | Edit Your Profile            |                   |
|--------------|------------------------------|-------------------|
| <u> </u>     | Name *                       | Falte Account     |
| IMPRIMIS INC | Username (optional)          | FalteAccount      |
| AT A GLANCE  | Password (optional)          |                   |
|              | Confirm Password (optional)  |                   |
| and a land   | Email Address                |                   |
|              | Confirm Email Address *      |                   |
| uéen a       | Basic Settings               |                   |
| 12 CHARR     | Editor (optional)            | - Use Default - * |
| 0            | Time Zone (optional)         | - Use Default - * |
|              | Frontend Language (optional) | - Use Default - * |

8. Enjoy the Insider Webinar Gallery content.

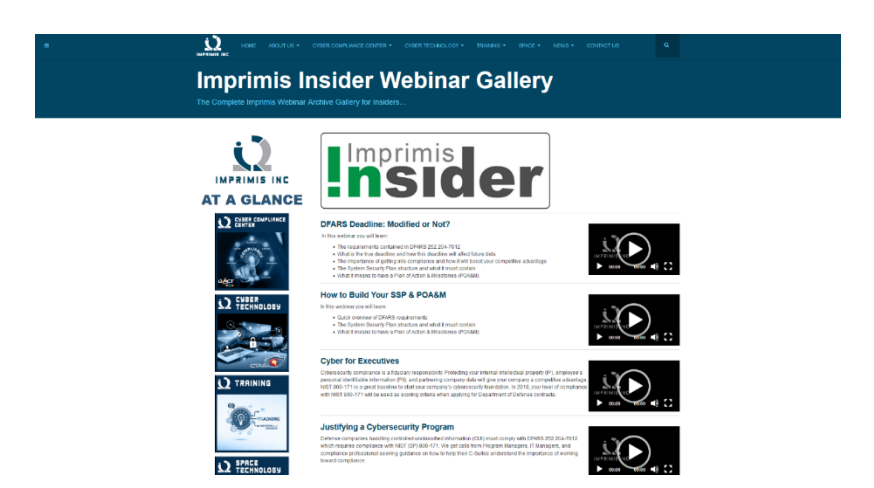

Please email <u>i2Info@Imprimis-Inc.com</u> webinar topic requests. We look forward to supporting you.